UTCC

## แอปพลิเคชั่นสำหรับนักศึกษา การลงทะเบียนเรียน

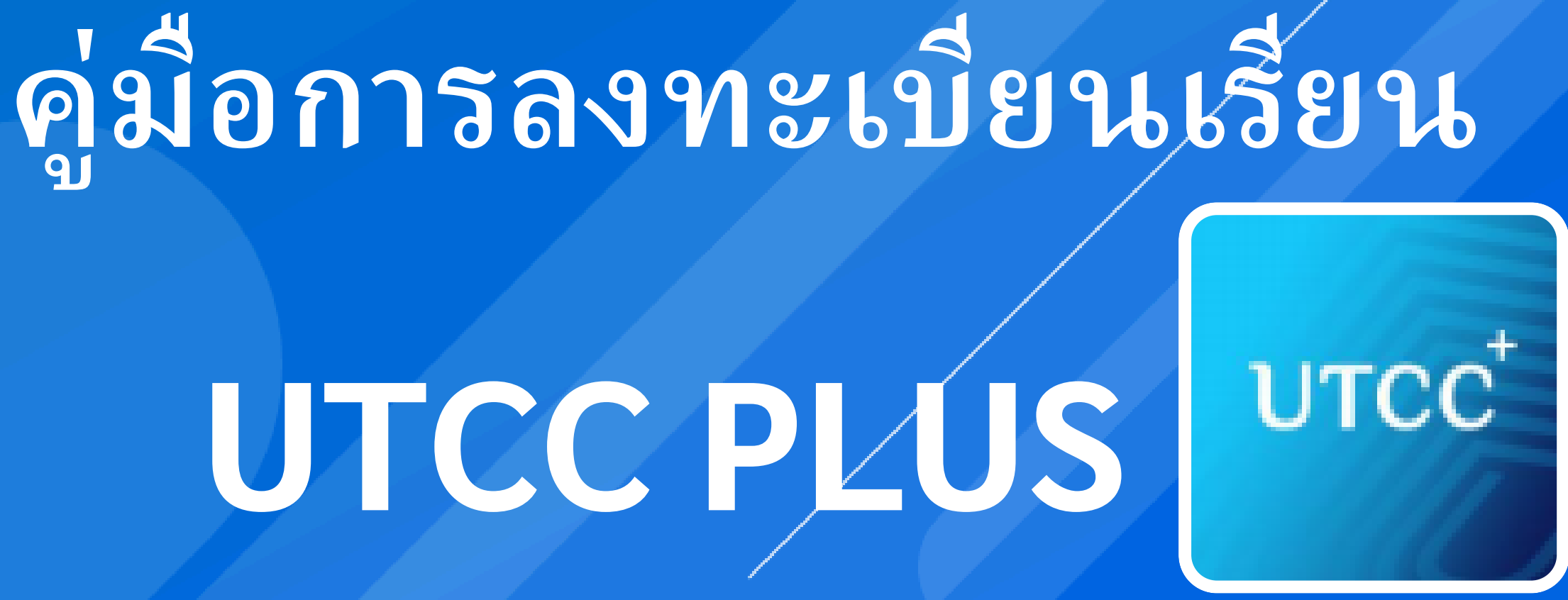

## แอปพลิเคชั่นสำหรับนักศึกษา ประกอบไปด้วย

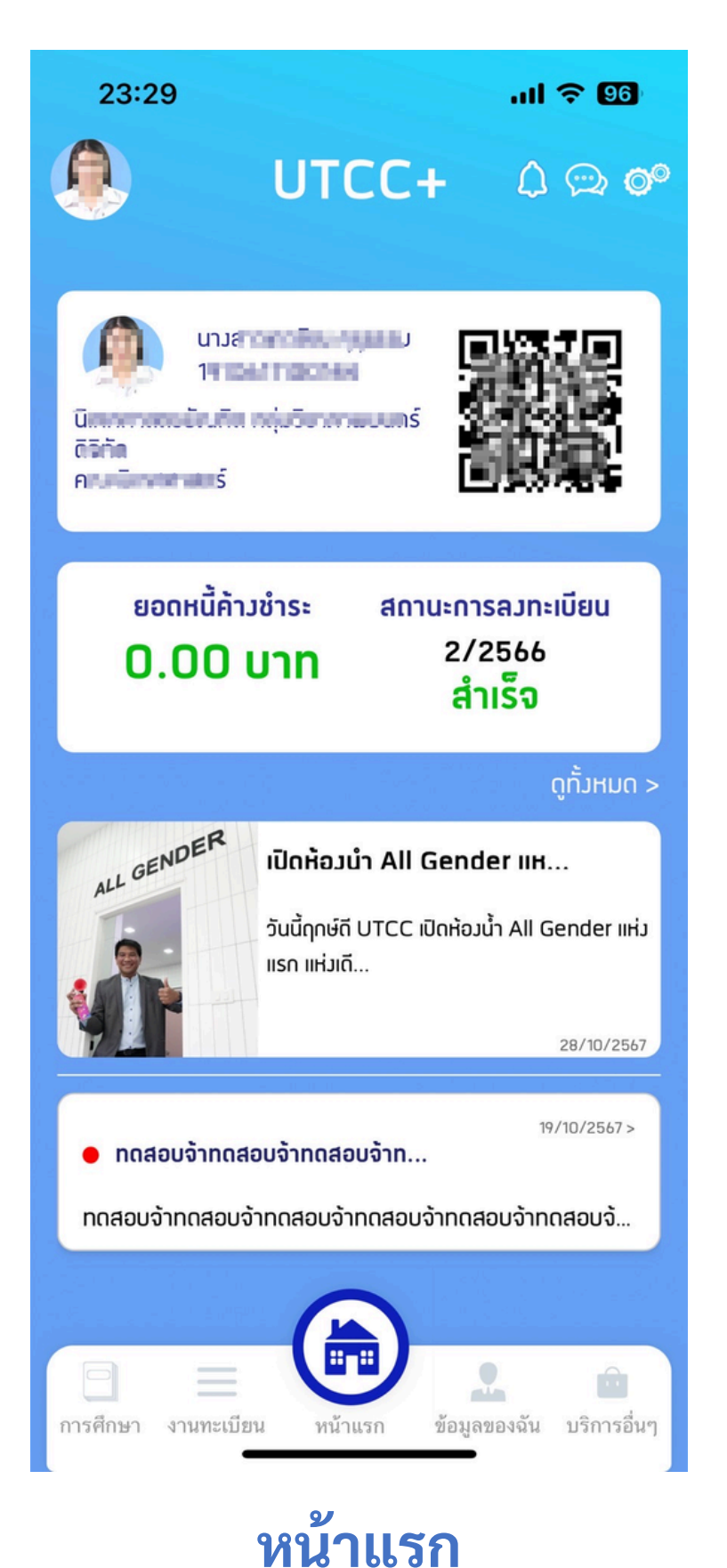

เลือก ผ่านเมนู ทั้ง 5

### หน้าแรก

Fitness

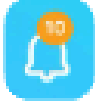

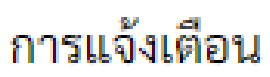

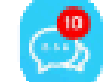

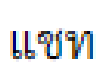

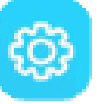

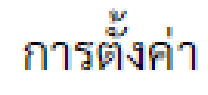

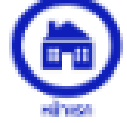

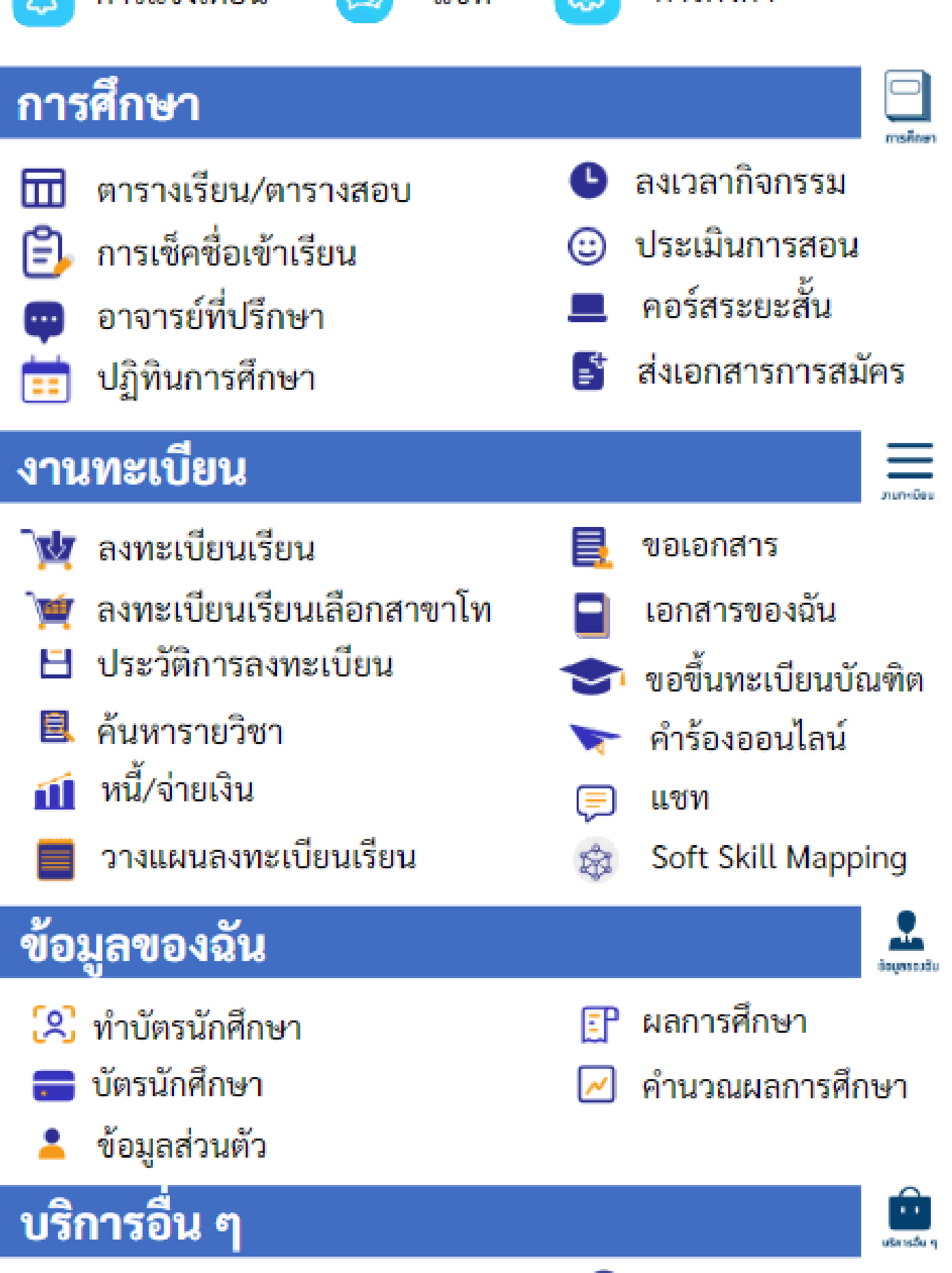

€

ระบบคอยน์

# การเข้าสู่ระบบงานทะเบียน

## 1. จากหน้าแรกเลือก เมนู "งานทะเบียน"

2. แสดงหน้า "งาน ทะเบียน" กดเลือก "ลง ทะเบียนเรียน"

3.1 กรณียังไม่เข้าสู่ระบบ ระบบจะให้ทำการเข้าสู่ ຽະບບ

รหัสผ่าน

6

23:33

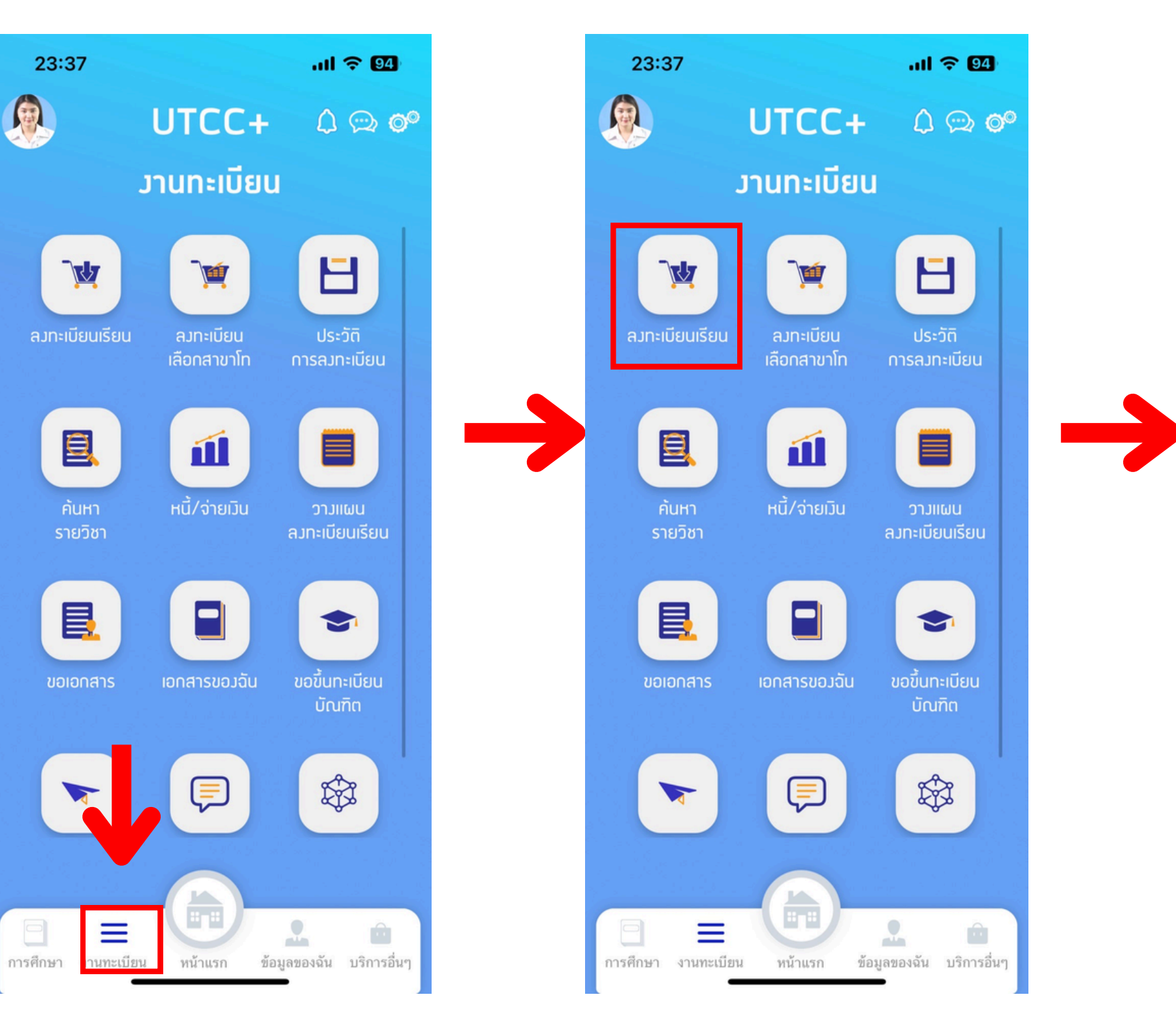

## 3.2 กรณีที่เข้าสู่ระบบ ระบบแล้ว ระบบจะแสดง รายละเอียดข้อมูล

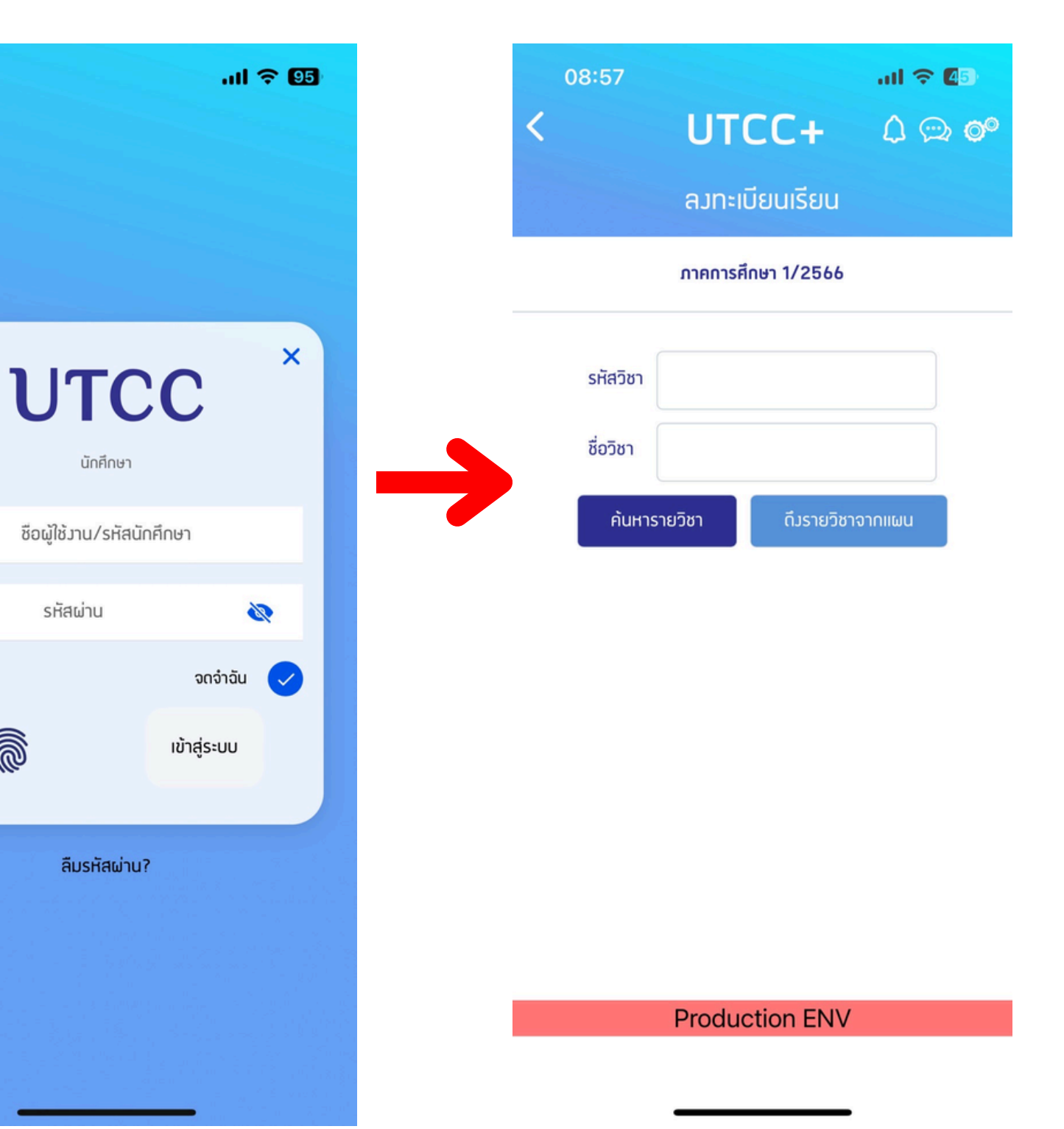

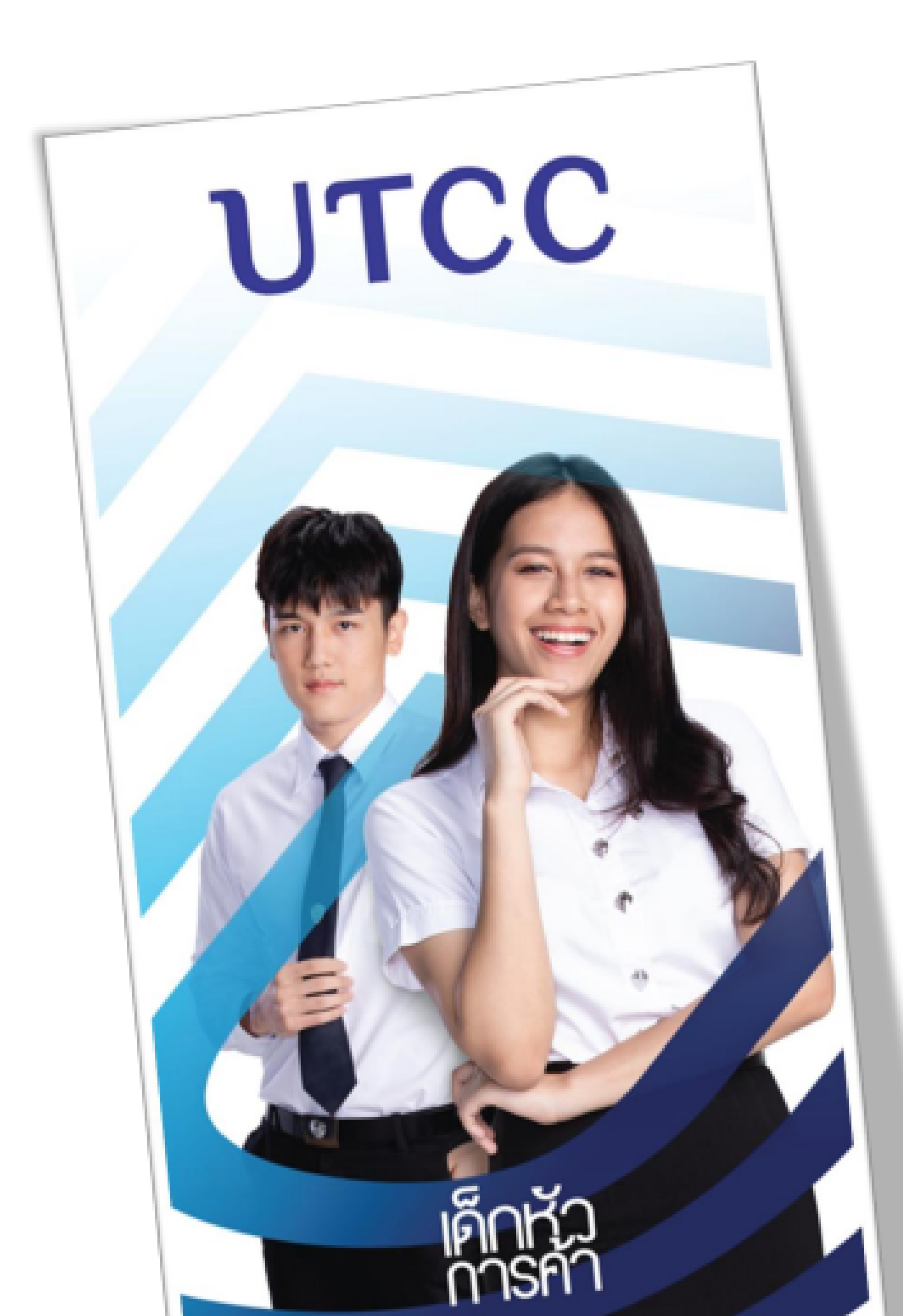

# การลงทะเบียนเพิ่ม ถอน / สับเปลี่ยนกลุ่ม

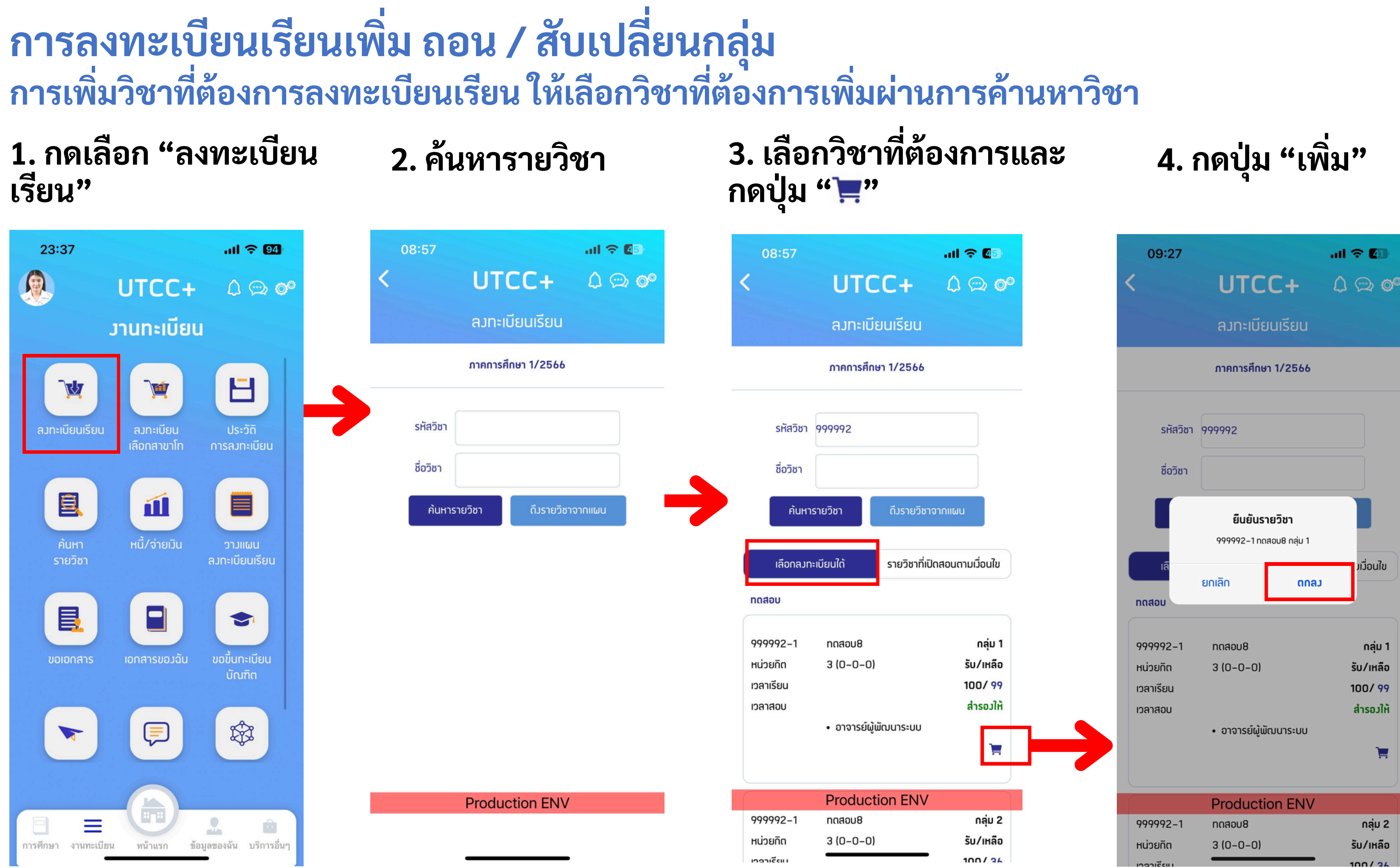

## การลงทะเบียนเรียนเพิ่ม ถอน / สับเปลี่ยนกลุ่ม กรณีต้องการถอนวิชาที่ลงทะเบียน ให้เลือกวิชาที่ต้องการถอน โดยกดปุ่ม "ถังขยะ"

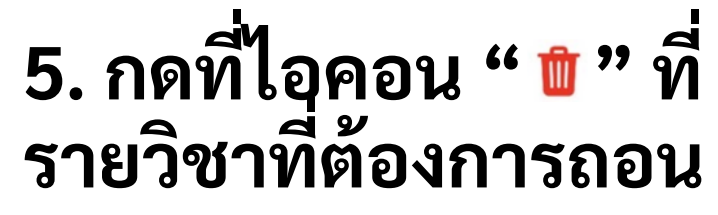

| 09:08                 |                     | al 🗢 🕼        |  |  |  |
|-----------------------|---------------------|---------------|--|--|--|
| <                     | UTCC+               | û ∞ <b>°</b>  |  |  |  |
|                       | ลงทะเบียนเรียน      |               |  |  |  |
|                       | ภาคการศึกษา 1/2566  |               |  |  |  |
| รายการที่ลวทะเบียนไว้ |                     |               |  |  |  |
| 999996-1              | วิชาเทสลมทะเบียนAVS | กลุ่ม 1<br>🔟  |  |  |  |
| 999991–1              | ทดสอบ9              | กลุ่ม 1<br>ปี |  |  |  |
| รายการที่จะดอน        |                     |               |  |  |  |
| 999992-1              | ทดสอบ8              | nạju 2<br>1   |  |  |  |

Production ENV

ยืนยันการถอน

## 6. กดปุ่ม "ตกลง"

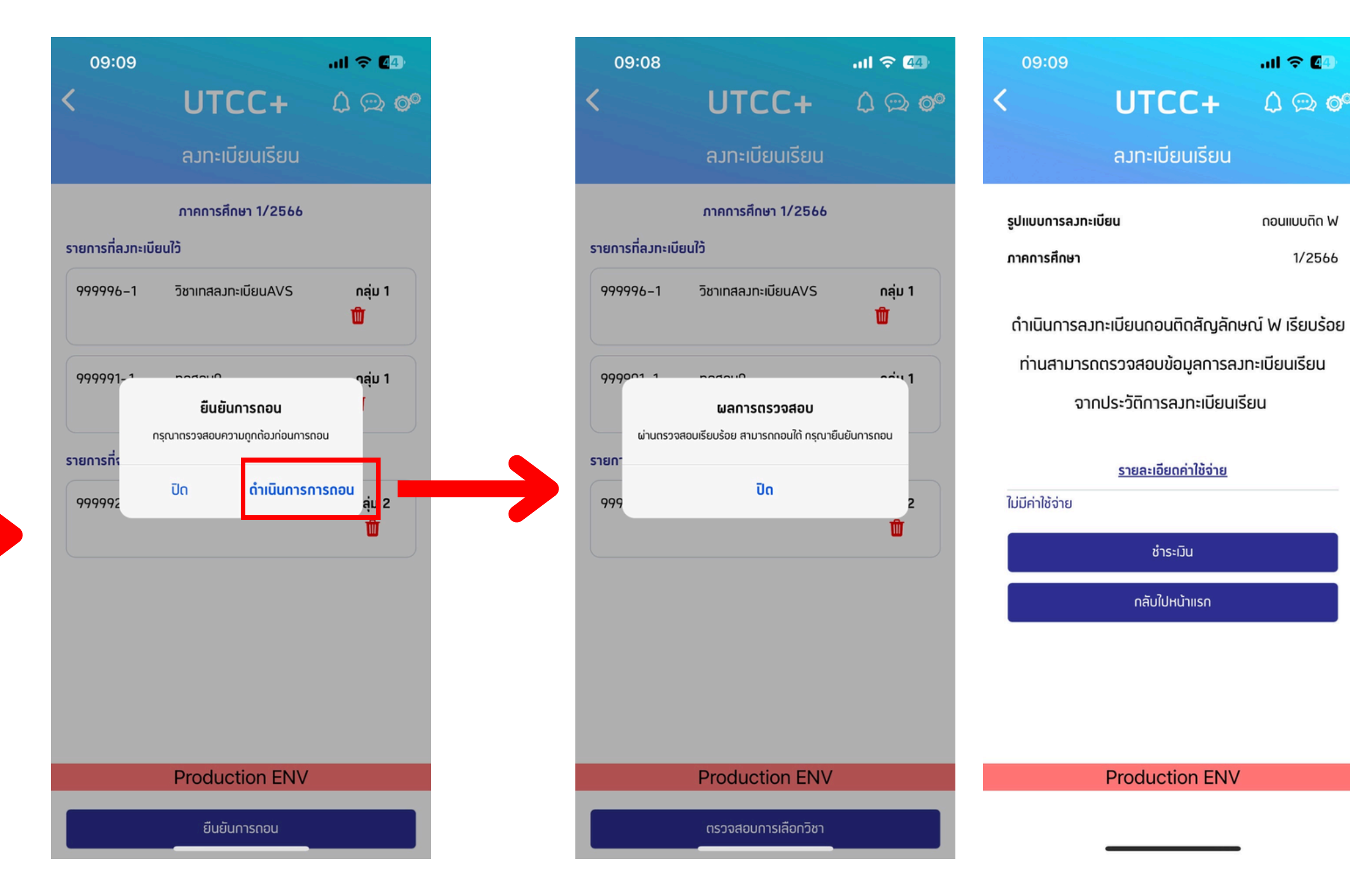

## รถอน โดยกดปุ่ม "ถังขยะ" 7. แสดงและสรุปรายวิชาที่ถอน

## การลงทะเบียนเรียนเพิ่ม ถอน / สับเปลี่ยนกลุ่ม การสับเปลี่ยนกลุ่ม รายวิชา

9. ระบบจะแสดงกลุ่มวิชาที่ สามารถเปลี่ยนได้ ให้เลือกไปที่ กลุ่มที่ต้องการเปลี่ยน " ⇄ "

ດລຸ່ມ 1

겉 🏛

ດລຸ່ມ 2

₽

กลุ่ม 1

# 8. กดปุ่ม " ∉" ของวิชาที่ ต้องการเปลี่ยนกลุ่ม

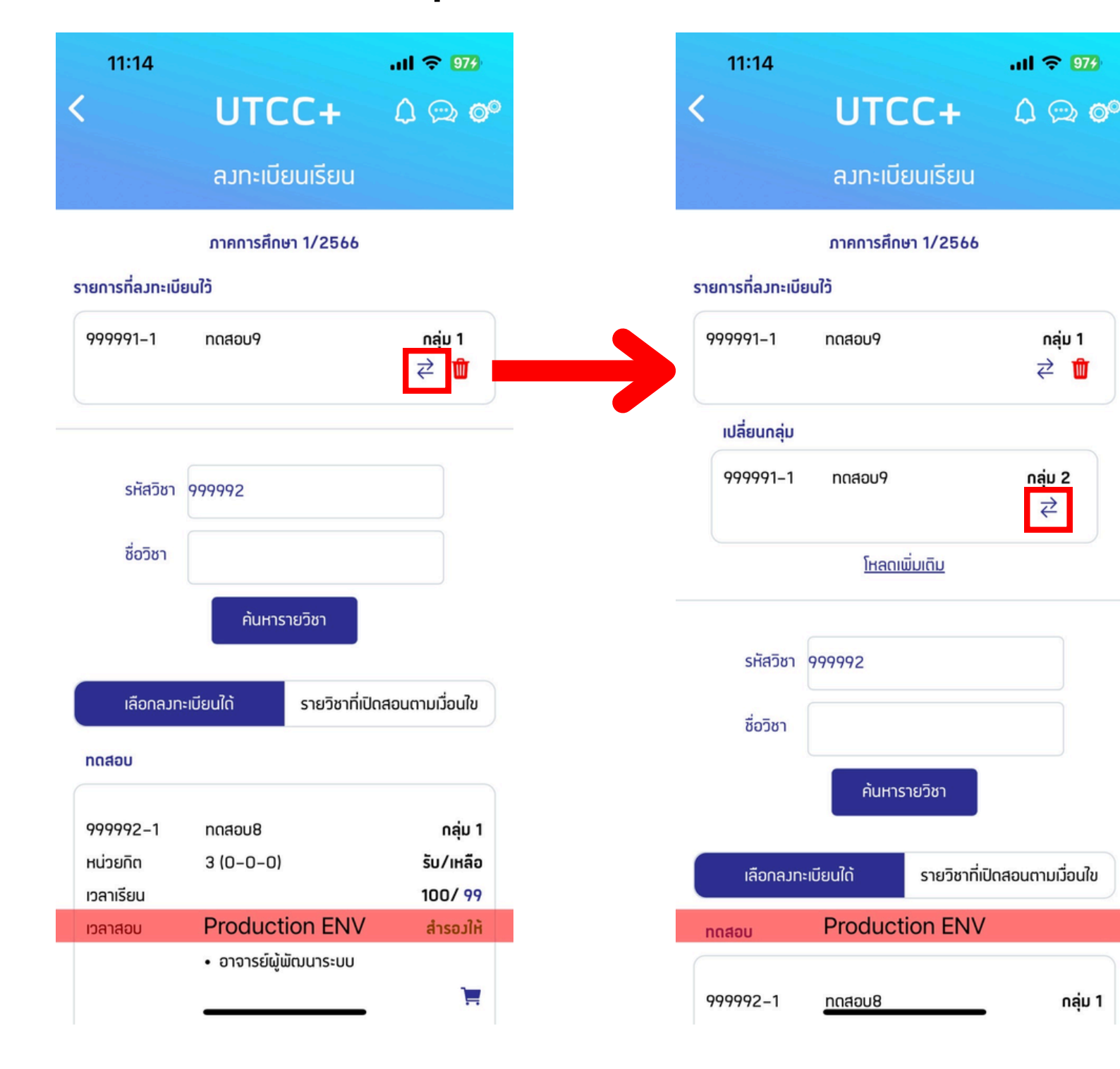

## 10. กดปุ่ม "ยืนยัน"

| 11:14                 |            |                 |  |  |  |  |
|-----------------------|------------|-----------------|--|--|--|--|
| <                     | UTC        | C+              |  |  |  |  |
|                       | ลมทะเบีย   | ยนเรียน         |  |  |  |  |
|                       | ภาคการศึกเ | ษา 1/2566       |  |  |  |  |
| รายการที่ลงทะเบียนใว้ |            |                 |  |  |  |  |
| 999991-1              | ทดสอบ9     |                 |  |  |  |  |
| ເປລີ່ຍนกลุ่ม          |            |                 |  |  |  |  |
| 9999                  | ยืนยันการเ | ปลี่ยนกลุ่ม     |  |  |  |  |
|                       | 999991-    | 1 กถสอบ9        |  |  |  |  |
|                       | ปิด        | ยืนยัน          |  |  |  |  |
| รหัสวิชา              | 999992     |                 |  |  |  |  |
| ชื่อวิชา              |            |                 |  |  |  |  |
|                       | ค้นหาร     | ายวิชา          |  |  |  |  |
| เลือกลมท              | ะเบียนใด้  | รายวิชาที่เปิดส |  |  |  |  |
| ทดสอบ                 | Product    | ion ENV         |  |  |  |  |
| 999992-1              | ุทถสอบ8    |                 |  |  |  |  |

### II 🗢 974 .... 🔶 975 UTCC+ ลงทะเบียนเรียน ภาคการศึกษา 1/2566 รายการที่จะเปลี่ยนกล่มเรียน ດລຸ່ມ 1 999991-1 ດລຸ່ມ 2 กดสอบ9 ⊉ 🏛 Ŵ รายการที่ลงทะเบียนใว้ J 2 รหัสวิชา 999992 ชื่อวิชา ค้นหารายวิชา รายวิชาที่เปิดสอบตามเมื่อนใข เลือกลวทะเบียนใด้ ทดสอบ นตามเมื่อนใข 999992-1 ทดสอบ8 กลุ่ม 1 3(0-0-0)รับ/เหลือ หม่ายดิต Production ENV 100/ 99 ตรวจสอบการเลือกวิชา ດລຸ່ມ 1

## 11. แสดงรายวิชาที่เปลี่ยน กลุ่ม

## การลงทะเบียนเรียนเพิ่ม ถอน / สับเปลี่ยนกลุ่ม ตรวจสอบการเพิ่ม ถอน / สับเปลี่ยนกลุ่ม และยืนยันการลงทะเบียนเพิ่ม ถอน หรือ สับเปลี่ยนกลุ่ม

12. เมื่อเพิ่ม ถอน เปลี่ยนกลุ่ม วิชาที่ต้องการแล้ว กด "ตรวจสอบการเลือกวิชา" เมื่อผ่านแล้วให้กด "ตรวจสอบค่าใช้จ่าย"

## 13. กดปุ่ม "ลงทะเบียน"

| 09:32               |                    | all 🗢 🖅           | 09:32             |             | all 🗢 🖅                     |
|---------------------|--------------------|-------------------|-------------------|-------------|-----------------------------|
| <                   | UTCC+              | û ∞ <b>°</b>      | <                 | UTC         | C+ 🗘 🕾 🞯                    |
|                     | ลงทะเบียนเรียน     |                   |                   | ลงทะเบียเ   | มเรียน                      |
|                     | ภาคการศึกษา 1/2566 |                   |                   | ภาคการศึกษา | 1/2566                      |
| รายการเพิ่ม         |                    |                   | รายการเพิ่ม       |             |                             |
| 999997-1            | ทถสอบ3             | nạịu 1            | 999997-1          | ทดสอบ3      | ກລຸ່ມ 1<br>ຟີ               |
| 999991-1            | ทถสอบ9             | ກລຸ່ມ 1<br>💼      | 999991-1          | ทถสอบ9      | ກລຸ່ມ 1<br>ີຟີ              |
| 999992-1            | ทถสอบ8             | กลุ่ม 2<br>ปี     | 999992-1          | ทถสอบ8      | nạ່ມ 2<br>ີ                 |
|                     |                    |                   |                   | [           |                             |
| รหัสวิชา            | 99999              |                   | รหัสวิชา          | 99999       |                             |
| ชื่อวิชา            |                    |                   | ชื่อวิชา          |             |                             |
| ค้นหา               | รายวิชา ดีมรายวิชา | าจากแผน           | ค้นหา             | รายวิชา     | ดึมรายวิชาจากแผน            |
| เลือกลมท            |                    | ปิดสอนตามเวื่อนใข | เลือกลงทะ         |             | รี รักถุ่มปิดสอนตามเวื่อนใข |
| ตรวจสอบการเลือกวิชา |                    |                   | ตรวจสอบค่าใช้จ่าย |             |                             |

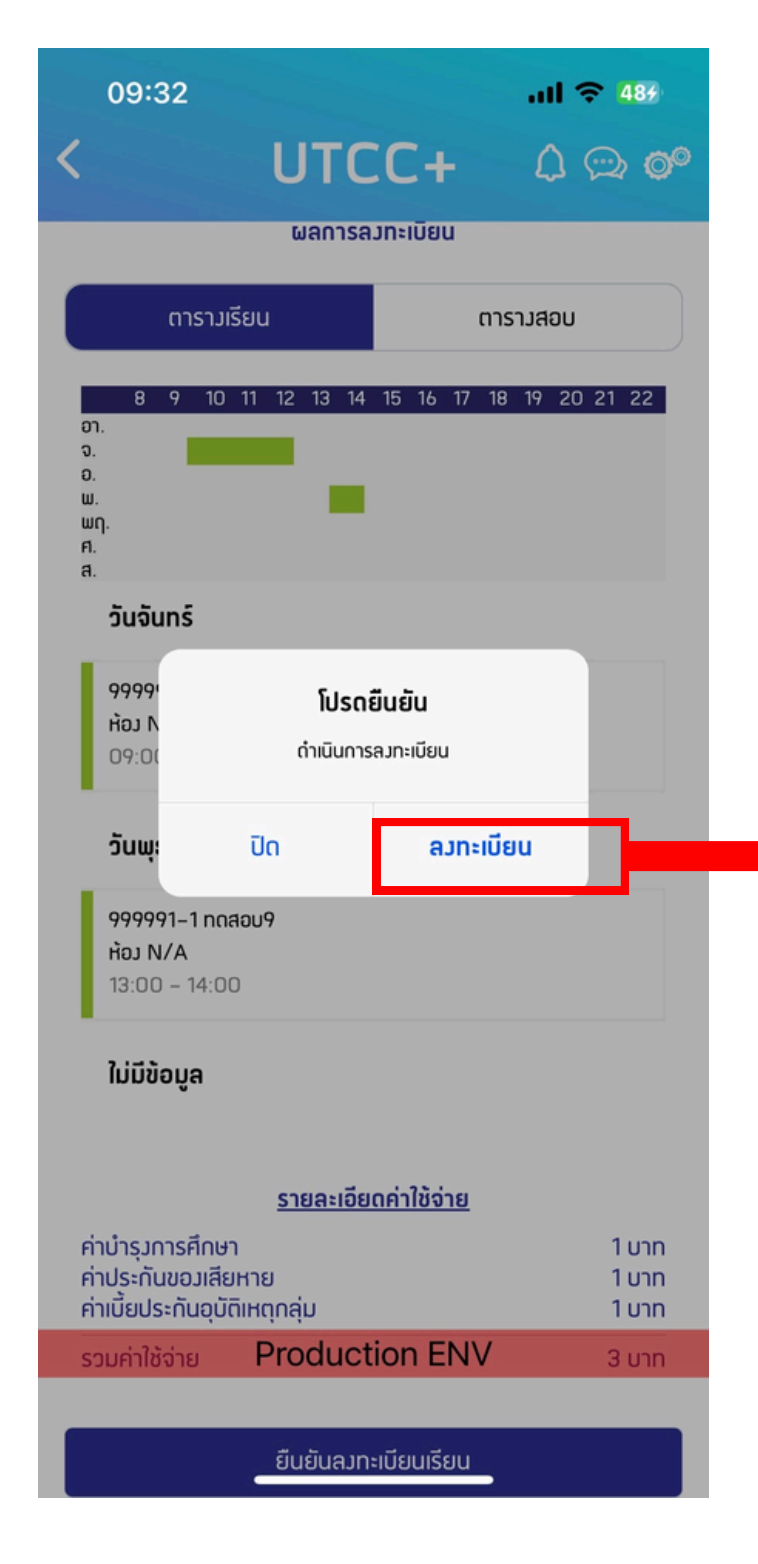

14. ยืนยันการ เพิ่ม ถอน เปลี่ยนกลุ่ม แล้ว ให้กด "กลับไปยังหน้าแรก" หรือ "หนี้/จ่ายเงิน"

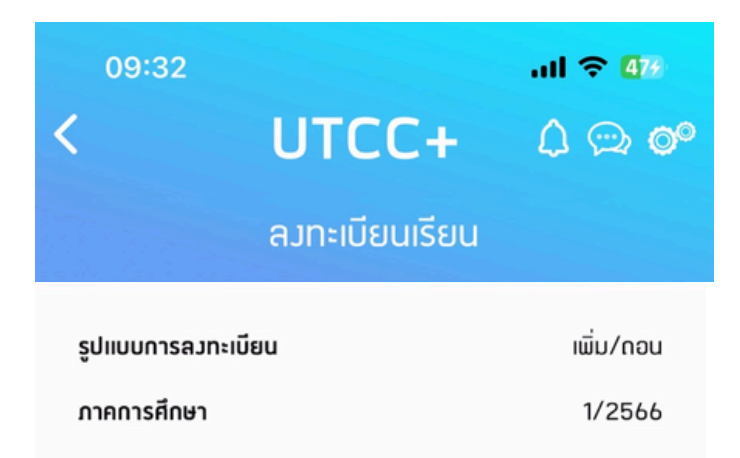

ดำเนินการลงทะเบียนเพิ่ม/ดอน เรียบร้อย

ท่านสามารถตรวจสอบข้อมูลการลมทะเบียนเรียน

จากประวัติการลงทะเบียนเรียน

### <u>รายละเอียดค่าใช้จ่าย</u>

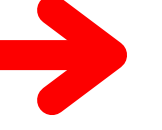

ใม่มีค่าใช้จ่าย

กรุณาตรวจสอบช่วมเวลาการชำระเวินเพิ่ม/ถอน จากเวปใชด์การ ลมทะเบียนเรียน กรณีมีเวินที่ใด้รับคืน ระบบจะโอนเวินเข้าบัญชีขอว นักศึกษา ตามรอบขอมกอมการเวิน โปรดตรวจสอบ เลขที่บัญชีให้ ถกต้อม

ชำระเวิน

กลับไปหน้าแรก

**Production ENV** 

กรณีมีค่าใช้จ่ายในการเพิ่ม ถอน รายวิชา ให้กดไปที่ "หนี้/จ่ายเงิน" หรือ ไปที่ หน้างานทะเบียน แล้วกด เลือก "หนี้/จ่ายเงิน"

## ระบบงานทะเบียน - ประวัติการลงทะเบียน

### 1. แสดงหน้า "งาน ทะเบียน" กดเลือก "ประวัติการลงทะเบียน"

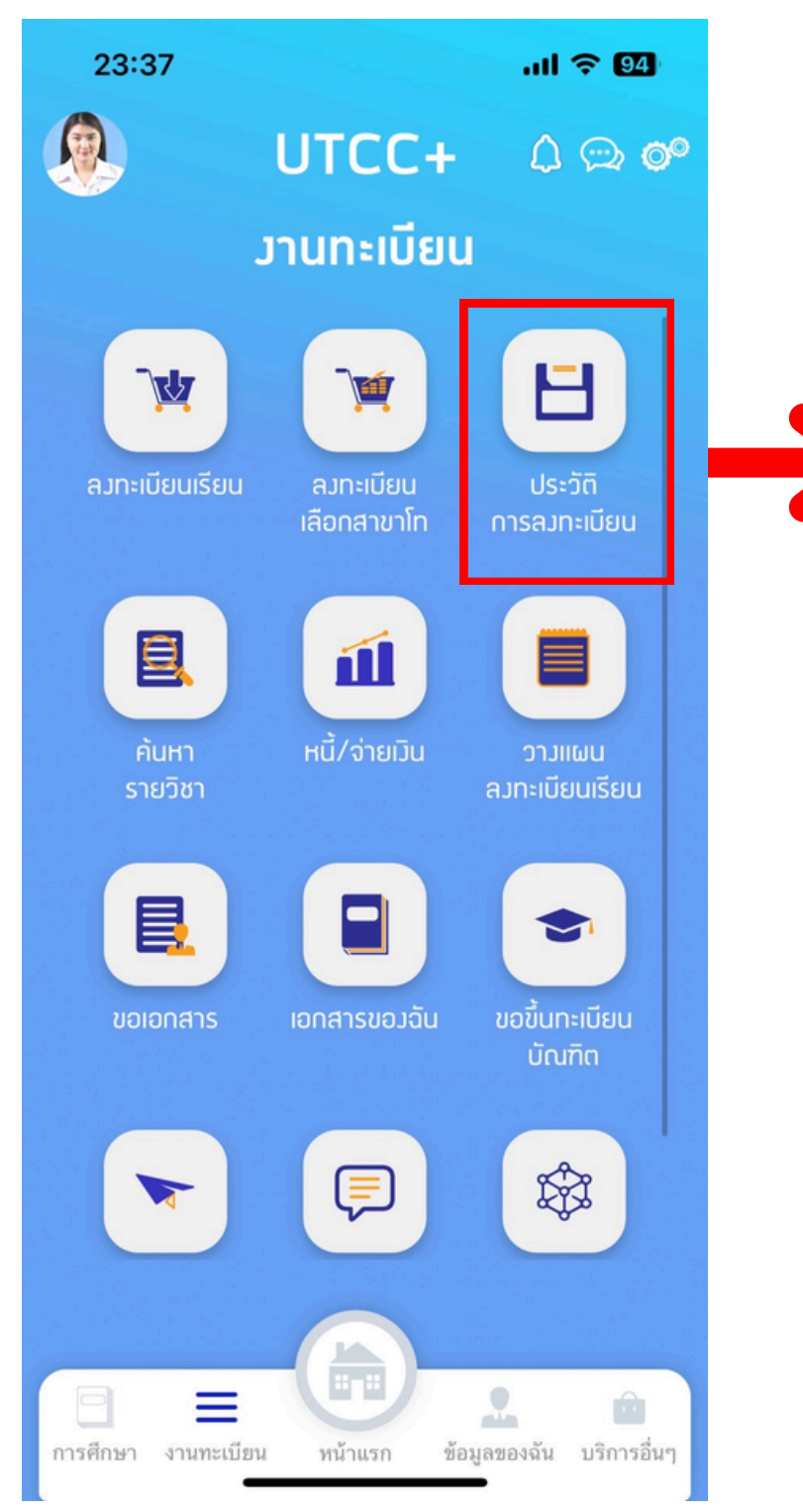

### 2. ระบบจะแสดงราย ละเอียด

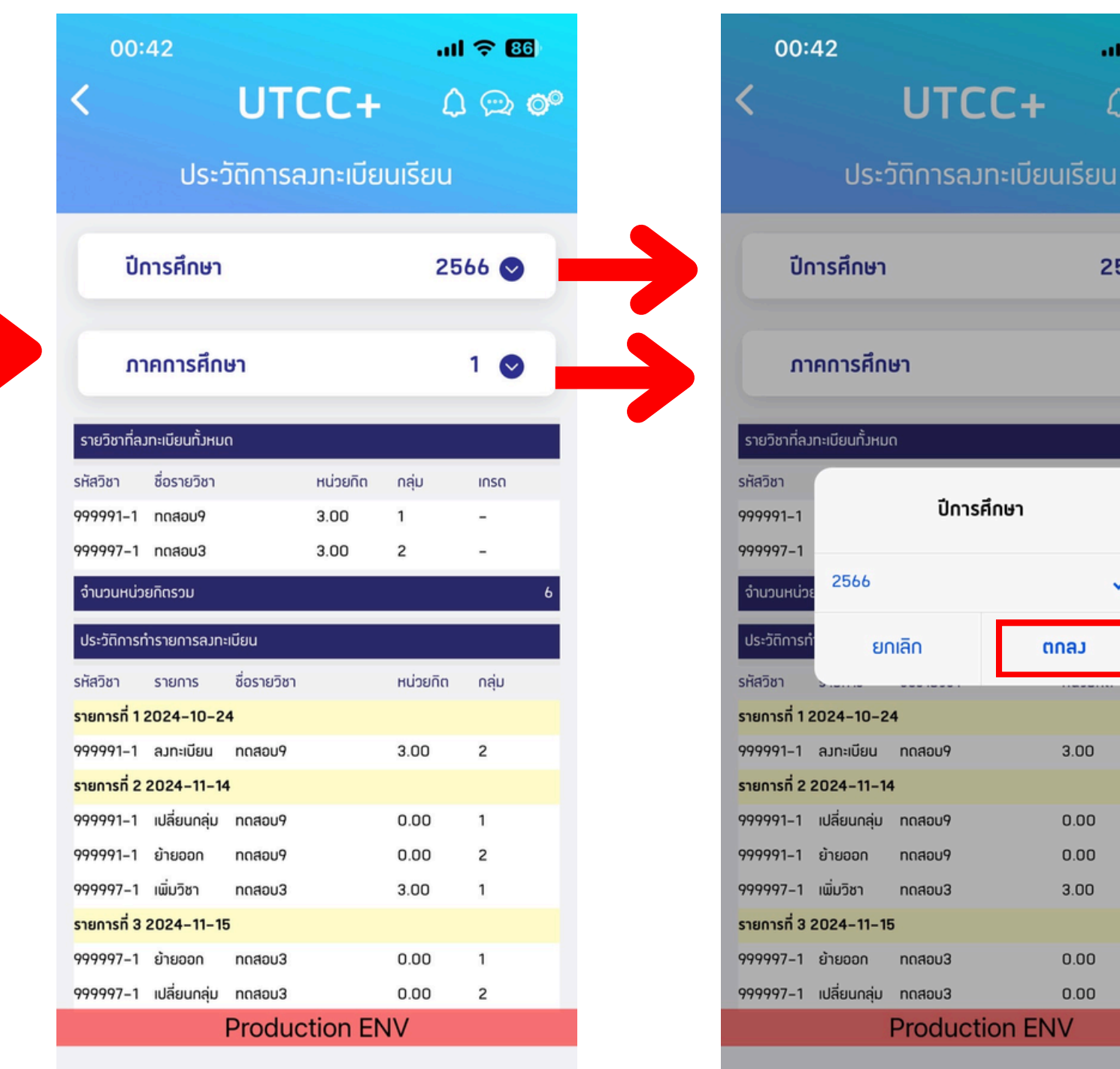

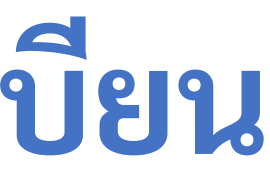

## 3. สามารถเลือก "ปีการศึกษา" และ "ภาคการศึกษา" เพื่อดูข้อมูลได้

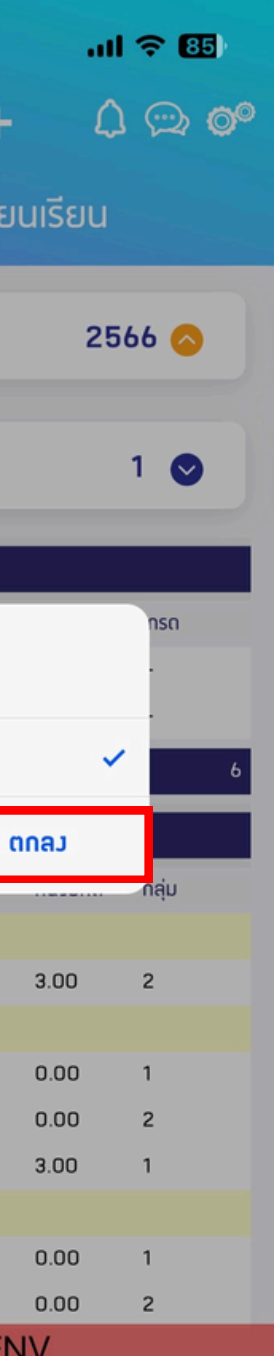

| 00:42                            |               |        | al 🗢 👪 |        |                |  |
|----------------------------------|---------------|--------|--------|--------|----------------|--|
| <                                |               | UTC    | C+     | ۵      | (c) <b>(c)</b> |  |
| ประวัติการลงทะเบียนเรียน         |               |        |        |        |                |  |
| Ũr                               | ปีการศึกษา    |        |        | 2566 🛇 |                |  |
| ภาคการศึกษา                      |               |        |        | 1 📀    |                |  |
| รายวิชาที่ลง                     | ทะเบียนทั้งหม | Ω      |        |        |                |  |
| รหัสวิชา<br>999991–1             | ภาคการศึกษา   |        |        |        | nsa            |  |
| 999997-1<br>จำนวนหน่วย           | 1             |        |        | ~      | 6              |  |
| ประวัติการท <b>่</b><br>รหัสวิชา | ยก            | าเลิก  | ตกส    | IJ     |                |  |
| รายการที่ 1 2                    | 2024-10-2     | 4      |        |        | nén            |  |
| 999991-1                         | ลงทะเบียน     | ทดสอบ9 | 3      | .00    | 2              |  |
| รายการที่ 2                      | 2024-11-14    | 1      |        |        |                |  |
| 999991-1                         | เปลี่ยนกลุ่ม  | ทดสอบ9 | 0      | .00    | 1              |  |
| 999991-1                         | ย้ายออก       | ทดสอบ9 | 0      | .00    | 2              |  |
| 999997-1                         | เพิ่มวิชา     | ทดสอบ3 | 3      | .00    | 1              |  |
| รายการที่ 3 2024–11–15           |               |        |        |        |                |  |
| 999997-1                         | ย้ายออก       | ทดสอบ3 | 0      | .00    | 1              |  |
| 999997-1                         | เปลี่ยนกลุ่ม  | ทถสอบ3 | 0      | .00    | 2              |  |
| Production ENV                   |               |        |        |        |                |  |